# FALL 2024 SENIOR INFORMATION

### MAJOR CLARITY

- 1. Login to Major Clarity from <u>Clever</u>. Select "Continue with Google" to sign in.
- 2. Manually add any school(s) to which you are applying. You do NOT need to add honors college applications.
  - a. Go to Postsecondary Exploration.
  - b. Search your school(s).
  - c. Click the star to "favorite" your school(s).
  - d. Go to "Application Center."
  - e. Click "Manually Add Application."
  - f. Enter the college name and answer required questions.
  - g. Click "Add Application" to save.
- Request Transcript colleges typically need an initial, mid-year and final transcript. For any non-Common App school, complete a transcript request in Major Clarity. You will also request transcripts for NCAA in Major Clarity, if applicable.
  - a. Go to "Application Center."
  - b. Scroll down to "Request New Transcript."
  - c. Type your college into the search box and select then "Save."

### **COMMON APP**

- 1. Create account https://apply.commonapp.org/createaccount.
- 2. Sign FERPA Waiver.
- 3. Add school(s) you will also need to add school(s) in Major Clarity (see Major Clarity instructions below).
- 4. Assign recommenders for letters of recommendation (add counselor and/or teacher(s) if college requires this).
  - a. Completion of CAP required!
- 5. Apply to your schools after you have completed all portions, including any required essays, statements, etc.
- 6. Transcripts for Common App schools are sent by the counselor through Common App.

### NON-COMMON APP SCHOOLS (Including In-State Universities and community colleges)

- Apply on the school website and complete any FERPA waiver.
- Assign recommender(s) for letters of recommendation and provide their email addresses in the college application portal. *This will be for both in-district and out of district recommenders.*
- Manually add the school and "Request New Transcript" in "Application Center" in Major Clarity.

## **UNOFFICIAL TRANSCRIPTS (Use to self-report grades)**

Students can access their unofficial transcript anytime by going to StudentVUE. Click "Course History" and then "Unofficial Transcript."